# 研究生管理系统操作手册

#### Operation manual of graduate management system

#### 研究生院 Graduate School

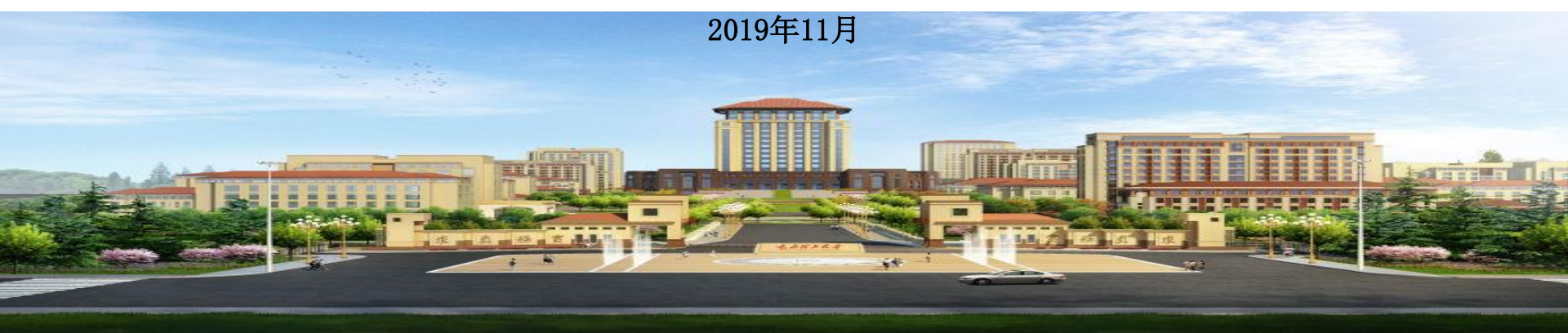

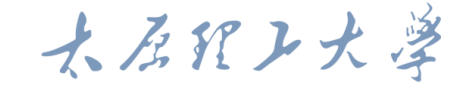

提纲 Contents

- 一、选课 Selecting courses
- 二、开题和中期 Proposal and mid-term
- 三、提交毕业申请 Submit application for graduation
- 四、提交科研成果 Submit scientific research
- 五、论文评审结果 Paper evaluation results
- 六、提交答辩申请 Submit application for defense
- 七、提交学位申请 Submit degree application

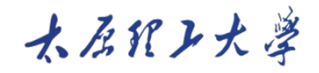

- 1. 系统登录 System login
- 账号:学号
- Account : student number 初始密码:
- yjs+护照号后6位
- Initial password: yjs+ last 6 digits of passport number
- 忘记密码? Forget Passcode?
- 联系专业学院 Contact College

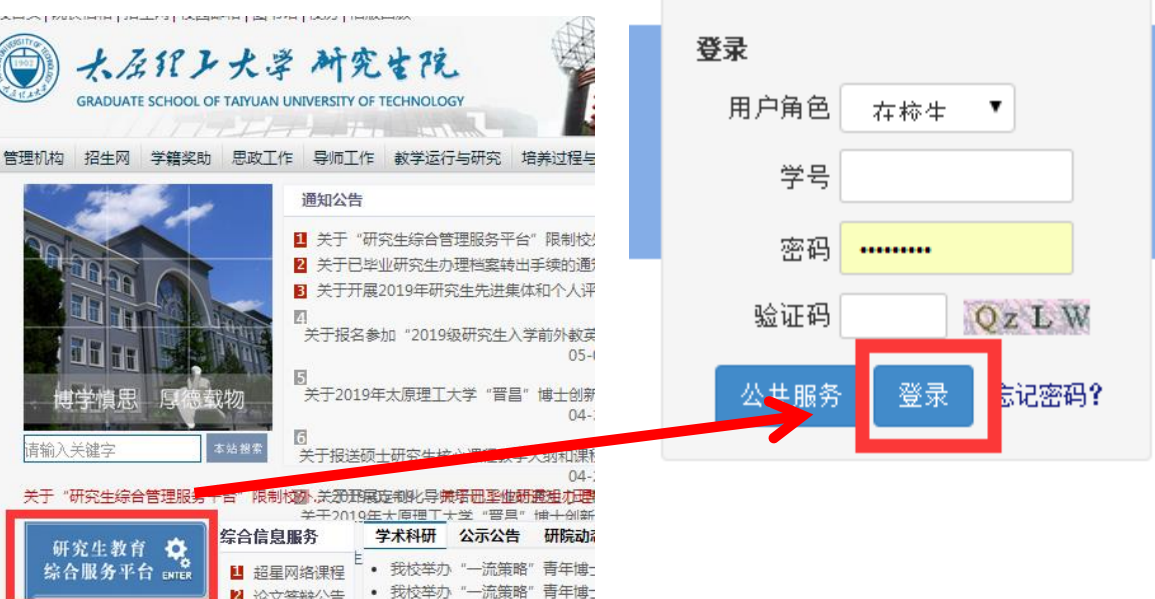

http://www.gs.tyut.edu.cn/

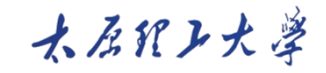

#### 2. 选课操作 Course selecting operation

1、点击左侧"培养环节"下 的"培养环节管理",并点 击右侧"初始化培养流程 1、Click left "培养环节管 理" under the "培养环节", and click right "初始化培养 流程"

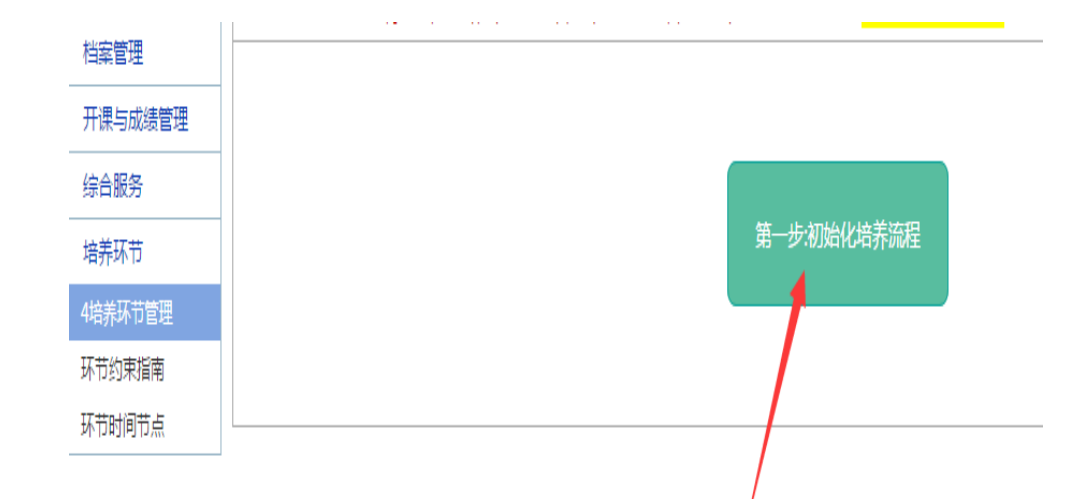

#### 木居れレ大学

#### 2. 选课操作 Course selecting operation

 2、点击右侧"操作" 按钮,录入基本信息
 2. Click right "操 作" button, Input basic information

| 研究生教<br>综合服务 <sup>3</sup> | <b>(育</b><br>平台 |                         |               |        |     |       |       |    | l     | 我的首页       | 密性检测     |
|---------------------------|-----------------|-------------------------|---------------|--------|-----|-------|-------|----|-------|------------|----------|
| 系统管理                      | 当前              | 位置: 培养环节管理              |               |        |     |       |       |    |       |            |          |
| 户籍管理                      | 回塔              | 回培养环共等理                 |               |        |     |       |       |    |       |            |          |
| 学籍管理                      | 学生(             | 学生信息 02)* 星             |               |        |     |       |       |    |       |            | 上传文件     |
| 档案管理                      | 序号▼             | 环节名称▼                   | 环节状态↓         | 环节角色 ▾ | 成绩▼ | 可下载▼  | 操作、   | •  | 操作说明↓ | 操作用户 🗸     | 操作       |
| 开课与成绩管理                   | 1               | (011010)提交基本信息          | <u>(0)未提交</u> | 学生     |     | 表0    | 操作。退回 | 校验 | 操作说明  | dbgl       |          |
| 综合服务                      | 2               | <u>(011020)提交培养计划</u>   | <u>(0)未提交</u> | 学生     |     | 表1    | 操作 退回 | 校验 | 操作说明  | dbgl       | 2018-03- |
| 培养环节                      | 3               | <u>(011030)审核培养计划</u>   | <u>(0)待审核</u> | 导师     |     |       |       |    | 操作说明  | dbgl       |          |
|                           | 4               | <u>(012010)申请开题</u>     | <u>(0)初态</u>  | 学生     |     | 表2-3  | 操作退回  | 校验 | 操作说明  | 2017590001 |          |
|                           | 5               | <u>(012020)录入开题结果</u>   | <u>(0)初态</u>  | 导师     |     |       |       |    | 操作说明  | 2017590001 |          |
| 环境的未有用                    | 6               | <u>(013010)申请中期检查</u>   | <u>(0)初态</u>  | 学生     |     | 表4-5  | 操作退回  | 校验 | 操作说明  | 2017590001 |          |
| 泉口间间口水                    | 7               | <u>(013020)录入中期检查结果</u> | <u>(0)初态</u>  | 导师     |     |       |       |    | 操作说明  | 2017590001 | 2018-03- |
|                           | 8               | (013021)提交毕业申请          | <u>(0)初态</u>  | 学生     |     | 照片拍摄单 | 操作退回  | 校验 | 操作说明  | 2017590001 |          |
|                           | 9               | (014010)抽取答辩名单          | <u>(0)初态</u>  | 研究生院   |     |       |       |    | 操作说明  | 2017590001 |          |
|                           | 10              | <u>(014020)提交科研成果</u>   | <u>(0)初态</u>  | 学生     |     |       | 操作退回  | 校验 | 操作说明  | 2017590001 |          |
|                           | 11              | (014030)审核科研成果          | (0)初态         | 学院     |     | 表6    |       |    | 操作说明  | 2017590001 |          |

#### 木居れレ大学

#### 2. 选课操作 Course selecting operation

3、录入必要的基本信息后, 点击左上角"提交基本信息, 开始下一个环节"按钮,进 入下一步

3. Input the necessary basic information, then click the upper left side button of "提交基本信息,开始下一个环节", and get into the next step

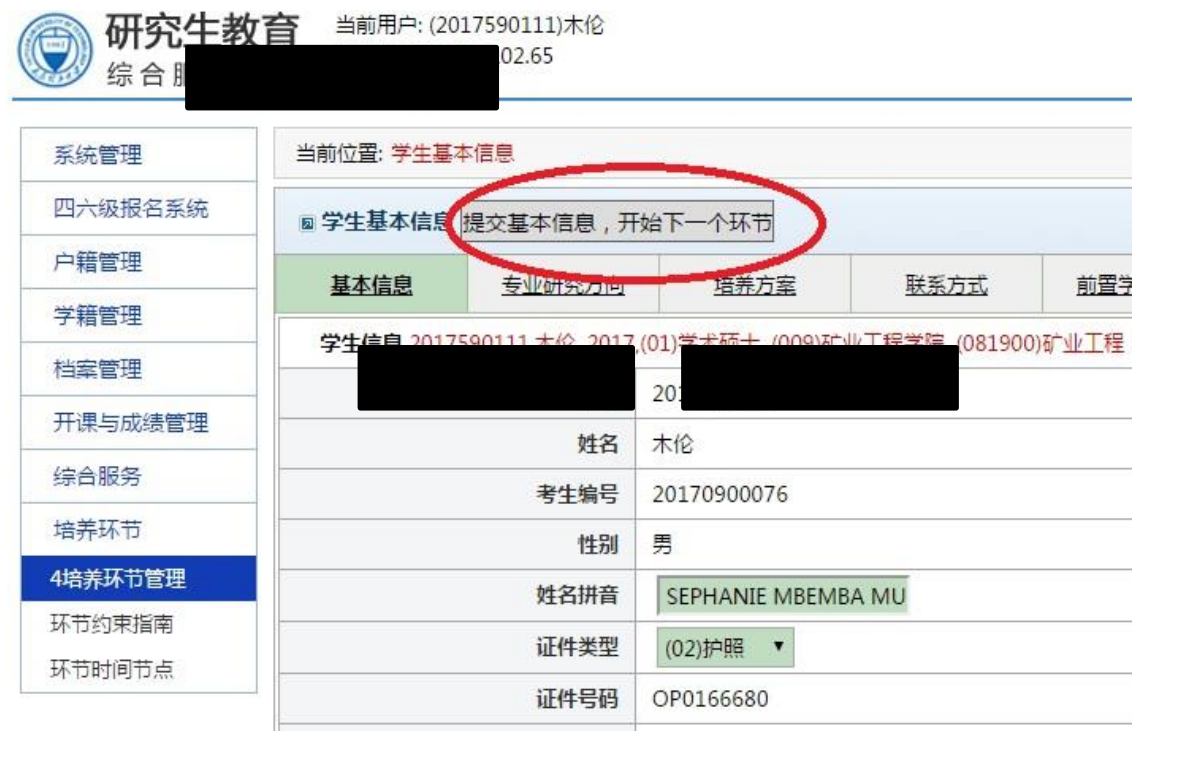

#### 2. 选课操作 Course selecting operation

4、序号1的环节变为 绿色即为,可开始下 一环节——提交培养 计划(也就是选课) 4. When the serial number 1 turns green, it means submit successfully, and you can start the next step to submit your training plan (choosing courses)

| <b>研</b><br>综合 |     | 90001)李达—<br>02.65      |                |         |           |        |          |       | 我的 |
|----------------|-----|-------------------------|----------------|---------|-----------|--------|----------|-------|----|
| 管理             | 当前  | 位置: 培养环节管理              |                |         |           |        |          |       |    |
| 管理             | 回培  | <b>养</b> 环节管理           |                |         |           |        |          |       |    |
| 管理             | 学生  |                         | 学术硕士, (002)材料科 | 学与工程学院, | (080500)材 | 料科学与工程 | 些        |       |    |
| 管理             | 序号▼ | 环节名称 ▼                  | 环节状态▼          | 环节角色 ▾  | 成绩▼       | 可下载▼   | 操作▼      | 操作说明▼ | 損  |
| 15月成绩管理        | 1   | (011010)提交基本信息          | <u>(1)已提交</u>  | 学生      |           | 表0     | 操作 退回 校验 | 操作说明  | 20 |
|                | 2   | <u>(011020)提交培养计划</u>   | <u>(0)未提交</u>  | 学生      |           | 表1     | 操作退回校验   | 操作说明  |    |
|                | 3   | <u>(011030)审核培养计划</u>   | <u>(0)待审核</u>  | 导师      |           |        | $\smile$ | 操作说明  |    |
| 217节等地         | 4   | <u>(012010)申请开题</u>     | (0)初态          | 学生      |           | 表2-3   | 操作 退回 校验 | 操作说明  | 20 |
| が市地南           | 5   | <u>(012020)录入开题结果</u>   | (0)初态          | 导师      |           |        |          | 操作说明  | 20 |
|                | 6   | <u>(013010)申请中期检查</u>   | (0)初态          | 学生      |           | 表4-5   | 操作 退回 校验 | 操作说明  | 20 |
| 的间口点           | 7   | <u>(013020)录入中期检查结果</u> | (0)初态          | 导师      |           |        |          | 操作说明  | 20 |
|                | 8   | <u>(013021)提交毕业申请</u>   | (0)初态          | 学生      |           | 照片拍摄单  | 操作 退回 校验 | 操作说明  | 20 |
|                | 9   | <u>(014010)抽取答辩名单</u>   | (0)初态          | 研究生院    |           |        |          | 操作说明  | 20 |
|                | 10  | <u>(014020)提交科研成果</u>   | <u>(0)初态</u>   | 学生      |           |        | 操作退回校验   | 操作说明  | 20 |
|                |     |                         |                |         |           |        |          |       |    |

大石沢レ大学

### 2. 选课操作

5、在需要选择的课 程前面打"√",点 击"添加勾选的课 程",所选课程即出 现在上方所选课程列 表中

5. Tick the courses you want to choose, click "添加勾选的课 程", the selected courses appear in the list of selected courses above.

|           | 统计    |                                   |                |           |                           | 011             |       |      |     |  |  |
|-----------|-------|-----------------------------------|----------------|-----------|---------------------------|-----------------|-------|------|-----|--|--|
| 管理        |       | 设定培                               | <b>养方案条件</b> : | (01)学术硕士  | 1)学术硕士 ▼ (002)材料科学与工程学院 ▼ |                 |       |      |     |  |  |
| 에에<br>특너는 |       | 已选培养方案: 【020901】 【材料硕士留学生】 【学术硕士】 |                |           |                           |                 |       |      |     |  |  |
|           |       | 供选课                               | ₹程▼ 添加         | 叩勾选的课程    | 登色:公共课[G]                 | ]; 白色:专业课[Z]; 氦 | 融:已选; | 课    |     |  |  |
|           |       |                                   | 代码             |           | 课程名                       | 称▼              |       | 教工   | 5.  |  |  |
|           |       |                                   | lxg001         | [G]【留学生】中 | 留学生】中国概况                  |                 |       |      |     |  |  |
|           |       |                                   | lxg002         | [G]【留学生】和 | 留学生】科技汉语                  |                 |       |      |     |  |  |
|           |       |                                   | lxg003         | [G]【留学生】楷 | 留学生】概率论与数理统计              |                 |       |      |     |  |  |
| 删除已遗      | 选课程 选 | 课校验                               | 查询已选课程         | 我的培养方案    | [020901]                  | 【材料硕士留学生】       | 【学术研  | 硕士 】 | 356 |  |  |
| 已选课和      | ≣ 🌄   |                                   |                |           |                           |                 |       |      | 545 |  |  |
|           | 课程    | 代码▼                               |                |           | 课程名称▼                     |                 |       |      | 999 |  |  |
|           | lxg   | 002                               |                | [         | 【留学生】科技汉语                 |                 |       |      |     |  |  |
|           | 统计    |                                   |                |           | 1)                        |                 |       |      |     |  |  |
|           |       |                                   |                |           |                           |                 |       |      |     |  |  |

大石沢レ大学

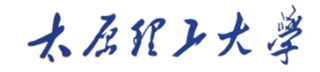

#### 2. 选课操作Course selecting operation

6、如需删除某门 所选课程,在该课 程前面打"√", 点击"删除已选课 程"

6. If you want to delete a selected course, tick the course then click "删除已选课程"

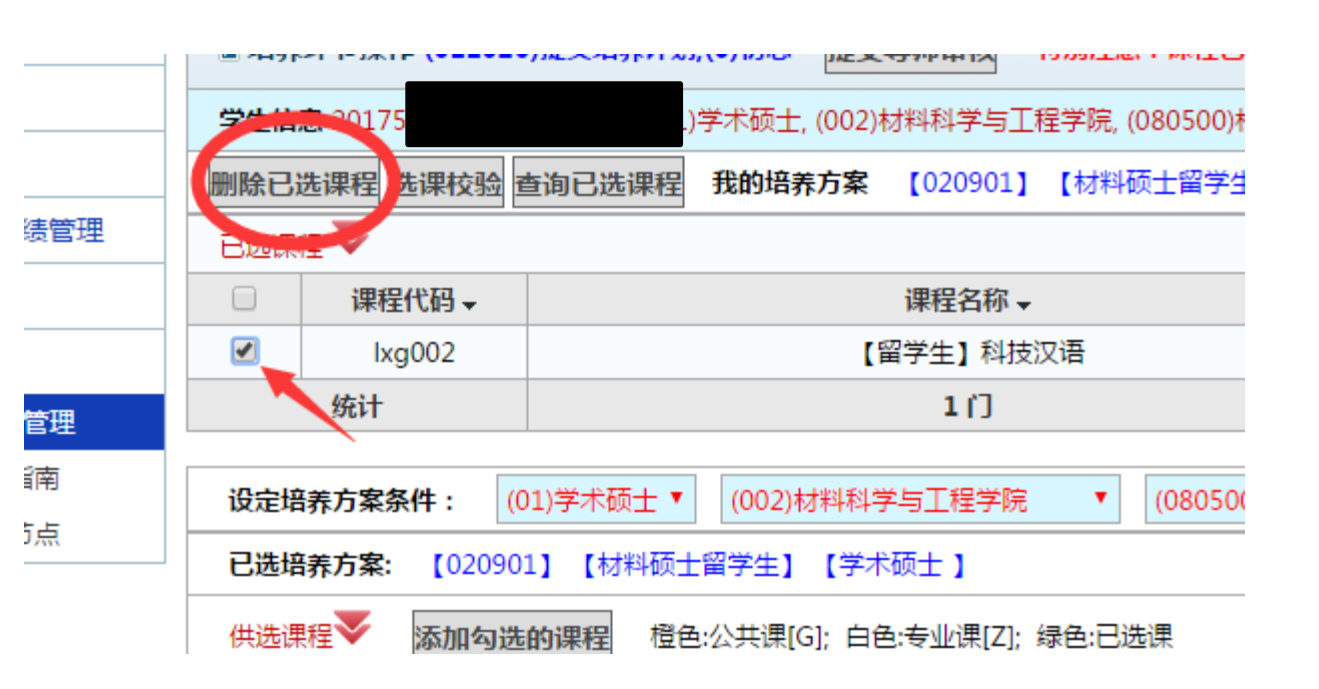

### 2. 选课操作

7、如果找不 到某门课程, 可能在第二页, 点击下一页查 找

7. If you can't find a course, maybe it's on page 2, click on the next page to find it.

| (01)学术硕士▼       (002)材料科学与工程学院       ▼       (080500)材料科学与工程       ●       ●       ●       ●       ●       ●       ●       ●       ●       ●       ●       ●       ●       ●       ●       ●       ●       ●       ●       ●       ●       ●       ●       ●       ●       ●       ●       ●       ●       ●       ●       ●       ●       ●       ●       ●       ●       ●       ●       ●       ●       ●       ●       ●       ●       ●       ●       ●       ●       ●       ●       ●       ●       ●       ●       ●       ●       ●       ●       ●       ●       ●       ●       ●       ●       ●       ●       ●       ●       ●       ●       ●       ●       ●       ●       ●       ●       ●       ●       ●       ●       ●       ●       ●       ●       ●       ●       ●       ●       ●       ●       ●       ●       ●       ●       ●       ●       ●       ●       ●       ●       ●       ●       ●       ●       ●       ●       ●       ●       ●       ●       ●       ● |        |     |        |        |    |        |         |  |  |  |  |
|----------------------------------------------------------------------------------------------------|--------|-----|--------|--------|----|--------|---------|--|--|--|--|
| 020901】 【材料硕士留学生】 【学术硕士 】                                                                                                    |        |     |        |        |    |        |         |  |  |  |  |
| <b>们勾选的课程</b> 橙色:公共课[G]; 白色:专业课[Z]; 绿色:已选课                                                                                                    |        |     |        |        |    |        |         |  |  |  |  |
| 课程名称↓                                                                                                    | 教工号▼   | 教师▼ | 课程性质 ▼ | 课程属性 🗸 | 学分 | 244m-4 | 年度/学期、  |  |  |  |  |
| [G]【留学生】中国概况                                                                                                    | 101905 | 吴长青 | 公共学位课  | 学位课    | 3  | 48     | 2017/01 |  |  |  |  |
| [G]【留学生】科技汉语                                                                                                    | 103955 | 马婧  | 公共学位课  | 学位课    | 3  | 48     | 2017/01 |  |  |  |  |
| [G]【留学生】概率论与数理统计                                                                                                    | 103926 | 黄迟  | 公共学位课  | 学位课    | 3  | 48     | 2017/01 |  |  |  |  |
| [G]【留学生】数值分析                                                                                                    | 104356 | 温智涛 | 公共学位课  | 学位课    | 3  | 48     | 2017/01 |  |  |  |  |
| [G]【留学生】中国文化                                                                                                    | 102645 | 冯雷  | 公共学位课  | 学位课    | 2  | 24     | 2017/01 |  |  |  |  |
| [G]【留学生】商务汉语                                                                                                    | 999999 | 待定  | 公共学位课  | 学位课    | 3  | 48     | 2017/01 |  |  |  |  |
| [G]【留学生】汉语读写                                                                                                    | 999999 | 待定  | 公共学位课  | 学位课    | 2  | 96     | 2017/01 |  |  |  |  |

木居れレ大学

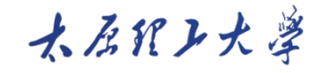

#### 2. 选课操作 Course selecting operation

8、完成洗课,确认无 误后,点击左上角"提 交导师审核"按钮,即 可进入导师审核环节 8. After completing the course selection and confirming it is correct, click"提交导师审核" button in the upper left corner, then enter the tutor review link.

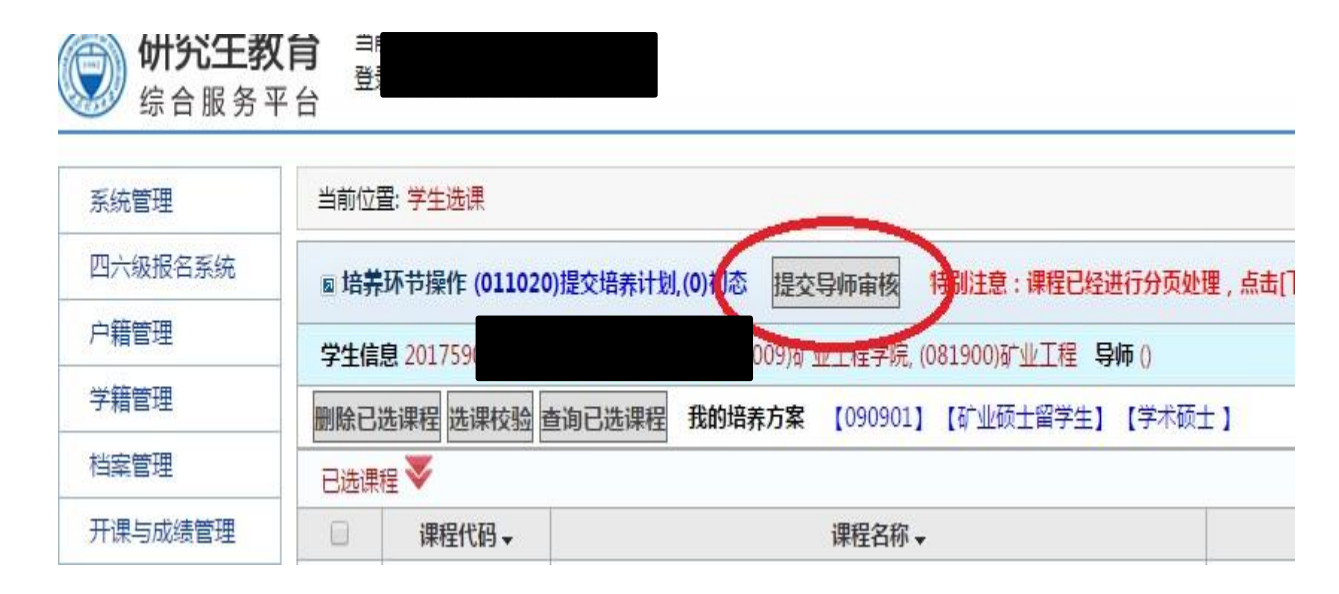

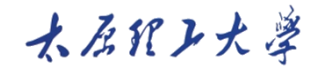

#### 2. 选课操作Course selecting operation

9、提交后,序号1和2的环 节都变成绿色,表示已完 成。

这时,可以联系导师审核 培养计划(也就是选课)

9. After submission, the links with serial numbers 1 and 2 turn green, which means complete.

At this point, contact the tutor to review the training plan (i.e., select courses)

| 圆培  | 养环节管理            |               |         |           |
|-----|------------------|---------------|---------|-----------|
| 学生信 | 意 20175900 硕士    | E, (002)材料彩   | 学与工程学院, | (080500)市 |
| 序号▼ |                  | 环节状态 ▾        | 环节角色 ▾  | 成绩▼       |
| 1   | (011010)提交基本信息   | <u>(1)已提交</u> | 学生      |           |
| 2   | (011020)提交培养计划   | <u>(1)已提交</u> | 学生      |           |
| 3   | (011030)审核培养计划   | <u>(0)待审核</u> | 导师      |           |
| 4   | (012010)申请开题     | <u>(0)初态</u>  | 学生      |           |
| 5   | (012020)录入开题结果   | <u>(0)初态</u>  | 导师      |           |
| 6   | (013010)申请中期检查   | <u>(0)初态</u>  | 学生      |           |
| 7   | (013020)录入中期检查结果 | <u>(0)初态</u>  | 导师      |           |
| 8   | (013021)提交毕业申请   | <u>(0)初态</u>  | 学生      |           |
| 9   | (014010)抽取答辩名单   | <u>(0)初态</u>  | 研究生院    |           |
| 10  | (014020)提交科研成果   | <u>(0)初态</u>  | 学生      |           |
| 11  | (014030)审核科研成果   | <u>(0)初态</u>  | 学院      |           |
| 12  | (014040)论文评审结果   | (0)初态         | 研究生院 学院 |           |

#### 木原代レ大学

3. 选课常见问题 Frequently asked questions about course selection

选课有误,怎么办? What to do if there are mistakes in choosing courses?

| 回培  | ◎ 培养环节管理                               |               |         |           |        |     |                    |      |   |  |  |
|-----|----------------------------------------|---------------|---------|-----------|--------|-----|--------------------|------|---|--|--|
| 学生偏 | <b>信息 2017590001,李达一, 2017,(01)学术硕</b> | 士, (002)材料科   | 学与工程学院, | (080500)材 | 料科学与工程 | 毕业组 | ≆月 <mark>2(</mark> | 2007 | 导 |  |  |
| 序号▼ |                                        | 节状态▼          | 环节角色 ▼  | 成绩▼       | 可下载▼   |     | 操作                 | •    |   |  |  |
| 1   | (011010)提交基本信息                         | (1)已提交        | 学生      |           | 表0     | 操作  | 退回                 | 校验   |   |  |  |
| 2   | (011020)提交培养计划                         | <u>(1)已提交</u> | 学生      |           | 表1     | 操作  | 退回                 | 交验   |   |  |  |
| 3   | (011030)审核培养计划                         | (0)待审核        | 导师      |           |        |     |                    |      |   |  |  |

▶未提交Not submit 直接改 Modify directly

≻提交未审核 Pending 点击"退回"Click "退回" ▶提交已审核 Approved 联系导师将环节状态改 为"待审核",研究生再 点击退回即可 Contact the tutor to change the link status to "pending", then student clicks "退回".

- 1. 系统登录System login
- 账号:学号

Account : student number

初始密码: yjs+护照号后6位

Initial password: yjs+ last 6 digits of passport

忘记密码? Forget Pass code?

联系专业学院 Contact College

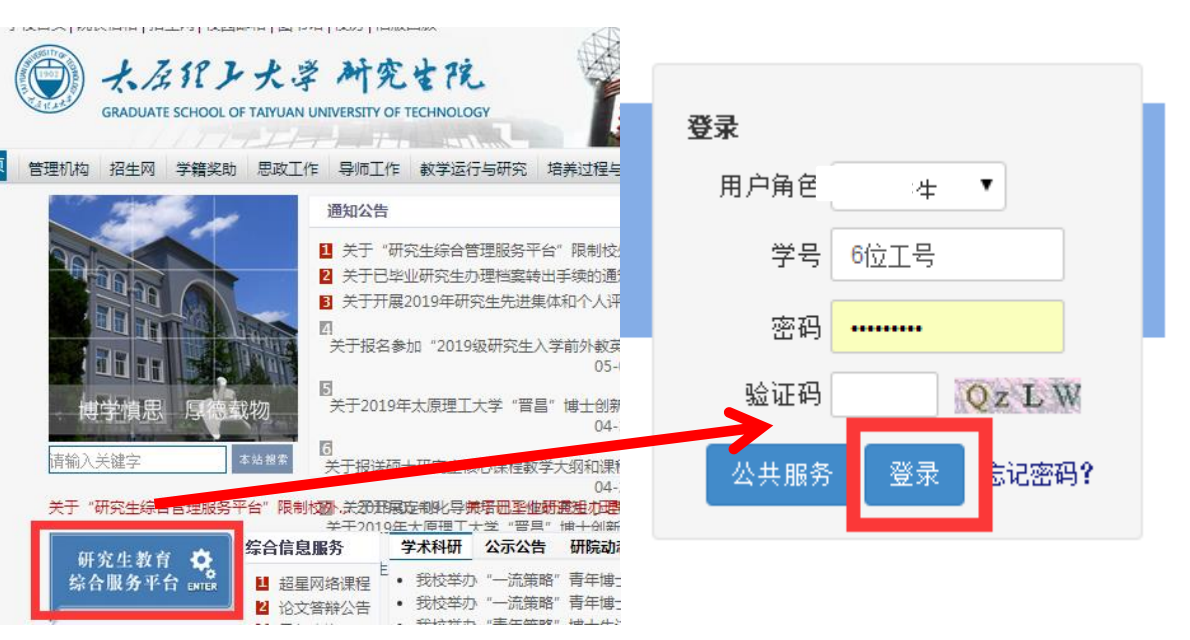

http://www.gs.tyut.edu.cn/

大石沢レ大学

### 2. 开题操作 Proposal operation

选择页面左侧的"培养环节"——"培养环节"管理",点击"申请开题"项(序号4)的"操作"。
 Click left "培养环节管理" under the "培养环节", and click the "操作" of the "申请开题" item (serial number 4)

| 系统管理              | 当前  | 当前位置: 培养环节管理   |               |        |     |       |             |           |     |  |  |  |  |
|-------------------|-----|----------------|---------------|--------|-----|-------|-------------|-----------|-----|--|--|--|--|
| 四六级报名系统           | 回塔  | ◎培养环节管理        |               |        |     |       |             |           |     |  |  |  |  |
| 户籍管理              | 学生  | 学生信息           |               |        |     |       |             |           |     |  |  |  |  |
| 学籍管理              | 序号▼ | 环节名称 -         | 环节状态 ▾        | 环节角色 → | 成绩▼ | 可下载 → | 操作▼         | 操作说明 ▼    | 操作用 |  |  |  |  |
| 档案管理              | 1   | (011010)桿衣其木信自 | (1)已桿衣        | 学生     |     | =0    | 操作 退回       | 操作说明      |     |  |  |  |  |
| 开课与成绩管理           | -   |                |               |        |     | 40    | 校验          | 1711-1007 |     |  |  |  |  |
| 综合服务              | 2   | (011020)提交培养计划 | <u>(1)已提交</u> | 学生     |     | 表1    | 超时退回        | 操作说明      |     |  |  |  |  |
| 培养环节 1            | 3   | (011030)审核培养计划 | <u>(1)通过</u>  | 导师     |     | 2     |             | 操作说明      |     |  |  |  |  |
| 4培养环节管理<br>环节约束指南 | 4   | (012010)申请开题   | <u>(0)初态</u>  | 学生     |     | 表2-3  | 操作 退回<br>校验 | 操作说明      |     |  |  |  |  |
| 环节时间节点            | 5   | (012020)录入开题结果 | <u>(0)初态</u>  | 导师     |     |       | 超时          | 操作说明      |     |  |  |  |  |
|                   |     |                |               |        |     |       |             |           |     |  |  |  |  |

大石沢レ大学

注: 导师完成"审核培养计划"后,方可进行"申请开题"环节 Note: only after the tutor completes "审核培养计划" can the "申请开题" begins.

#### 2. 开题操作 Proposal operation

2、填写表单: "展开"开题申 请,选择并填写 所有内容,"提 交"可暂存填写 内容。

2. **Fill out a form:** Start the proposal application, select and fill in all contents, submit the contents for temporary save.

| ∞ (012010)申请开题 (0)未提交 |          |   |   |         |          |        |
|-----------------------|----------|---|---|---------|----------|--------|
|                       |          |   |   |         |          | 返回培养环节 |
| 第一步:填写表单              |          |   |   |         |          |        |
| 开题申请 折起               |          |   |   |         |          |        |
| 论文题目                  |          |   |   |         |          |        |
| 论文题目(英文)              |          |   |   |         |          |        |
| 研究方向                  |          |   |   |         |          |        |
| 论文选题来源                | 选择论文选题来源 |   |   | 论文类型    | 选择论文类型 👻 |        |
| 开题报告会时间               |          |   |   | 开题报告会地点 |          |        |
|                       |          | 损 | 詨 |         |          |        |

水石ガン大学

#### 2. 开题操作 Proposal operation

3、上传开题报告:点击"下载模板文件", 下载并按要求填写开题报告。填写完毕后, 点击"选择文件",选择已完成的开题报告, 此时"选择文件"变灰,点击"开始上传", 文件上传成功,显示"文件已上传"(蓝色 字体)。

3. Upload the proposal report: click "下载 模板文件", download and fill in the opening report as required. After that, click "选择文件", select the completed proposal report, at this point, "选择文 件" turns gray, click "开始上传", it shows "文件已上传" if the file upload successful (blue words).

#### A COBERALION <sup>−</sup> #<sup>−</sup> #<sup>−</sup> #<sup>−</sup> #<sup>−</sup> #<sup>−</sup>

| 第二步:上传文件  |                       |                    |    |
|-----------|-----------------------|--------------------|----|
| 上传开题报告 折起 |                       |                    |    |
| 上传说明      | 您必须下载以下"模板文件",按照要求填写家 | 完整后上传,文档要求为word格式. |    |
| 上传文件模板    | 下载模板文件 1              |                    |    |
| 上传信息      | $2 \longrightarrow 3$ |                    |    |
| 上传文件      | 选择文件(开始上传)激活上传        |                    |    |
|           | 文件名                   | 大小                 | 状态 |
|           |                       |                    |    |
| 传开题报告 折起  |                       |                    |    |

大石沢レ大学

| 上传说明   | 您必须下載以下"模板文件",按照要求填写完整后上传,文档要求为word 相式。 |
|--------|-----------------------------------------|
| 上传文件模板 | 下载模板文件                                  |
| 上传信息   | 开题报告下载(文件已上传)删除                         |
| 上传文件   | 选择文件 开始上传 邀话上传                          |
| 注,已上   | <b>传的文件可删除。重新上传</b> 。                   |

在, LLTE的文件的刷际, 里利工作。 Note: uploaded files can be deleted and re-uploaded

### 2. 开题操作 Proposal operation

4、提交审核。点击" 数据完整性校验", 全部填写上传成功, 点击"提交审核" 4. Submit for review . Click "数据完整性 校验", all the entries have been uploaded successfully, click"提交审核".

| 第三步:提交审核 |       |       |      |  |  |  |  |  |  |
|----------|-------|-------|------|--|--|--|--|--|--|
| 数据完整性校验  |       |       |      |  |  |  |  |  |  |
| 校验信息     | 应操作个数 | 实操作个数 | 校验结果 |  |  |  |  |  |  |
| 表单填写     | 1     | 1     | 通过   |  |  |  |  |  |  |
| 文件上传     | 1     | 1     | 通过   |  |  |  |  |  |  |
|          |       |       |      |  |  |  |  |  |  |
|          | r     |       |      |  |  |  |  |  |  |
| 提交审核     |       |       |      |  |  |  |  |  |  |
|          | -     |       |      |  |  |  |  |  |  |
|          |       |       |      |  |  |  |  |  |  |

大石沢レ大学

#### 2. 开题操作

5、提交后:序号4环节变成绿 色,环节状态显示为"(1)已提 交"。点击"表2-3",下载 "开题报告评议书(表3)"。

5. After submission: serial number 4 link turns green, the link status is shown as "(1) 已提交". Click "表2-3", download "开题报告评议书 (表3)"

|    | ◎ 文件下载                             |               |        |     |                        |                         |        |        |          |  |  |
|----|------------------------------------|---------------|--------|-----|------------------------|-------------------------|--------|--------|----------|--|--|
|    |                                    |               |        |     |                        |                         |        |        |          |  |  |
| (0 | (032010)申请开题                       |               |        |     |                        |                         |        |        |          |  |  |
| 下≢ | 下载文件:开题报告表(表2)模板 (开题报告评议书(表3))开题报告 |               |        |     |                        |                         |        |        |          |  |  |
|    | ◎ 培 <b>养</b> 环节管理                  |               |        |     |                        |                         |        |        |          |  |  |
| 学生 |                                    |               |        |     | 毕业年月 <mark>"尚未打</mark> | <mark>是交毕业申请"</mark> 导师 |        | 查看已    | 上传文件     |  |  |
| 序号 | ▼ 环节名称 ▼                           | 环节状态 ▼        | 环节角色 ▼ | 成绩▼ | 可下载 🗸                  | 操作▼                     | 操作说明 ◄ | 操作用户 ▼ | 流程时间节点 🗸 |  |  |
| 1  | (031010)提交基本信息                     | <u>(1)已提交</u> | 学生     |     | 表0                     | 操作     退回       校验      | 操作说明   |        | ~        |  |  |
| 2  | (031020)提交培养计划                     | <u>(1)已提交</u> | 学生     |     | 表1                     | 超时<br>退回<br>校验          | 操作说明   |        |          |  |  |
| 3  | (031030)审核培养计划                     | <u>(1)通过</u>  | 导师     |     | 1                      |                         | 操作说明   |        |          |  |  |
| 4  | <u>(032010)申请开题</u>                | <u>(1)已提交</u> | 学生     |     | 表2-3                   | 操作<br><b> </b>          | 操作说明   |        | ~        |  |  |

大石沢レ大学

注: 提交后可以联系导师审核开题环节。开题答辩时,需携带"开题报告评议书"。 Note: After submission, you can contact the tutor to review the proposal. When opening defense, students need to carry opening report evaluation.

开题常见问题 Frequently asked questions for proposal 3.

开题提交内容需要修改,怎么办? What to do if contents of proposal submission need to be modified? 序号▼ 环节名称 -环节状态 ▼ 环节角色 ▼ 成绩▼ 可下载▼ 操作▼

| 1 | (011010)提交基本信息        | (1)已提交        | 学生 | 表0   | 操作退回校验   | 操作说明 |
|---|-----------------------|---------------|----|------|----------|------|
| 2 | <u>(011020)提交培养计划</u> | (1)已提交        | 学生 | 表1   | 超时 退回 校验 | 操作说明 |
| 3 | <u>(011030)审核培养计划</u> | <u>(1)通过</u>  | 导师 |      | 0        | 操作说明 |
| 4 | <u>(012010)申请开题</u>   | <u>(1)已提交</u> | 学生 | 表2-3 | 操作 退回 校验 | 操作说明 |
|   |                       |               |    |      |          |      |

| 序号▼ | 环节名称 →                | 环节状态▼         | 环节角色 ▼ | 成绩▼ | 可下载▼ | 操作▼      | 操作说明 - |
|-----|-----------------------|---------------|--------|-----|------|----------|--------|
| 1   | <u>(011010)提交基本信息</u> | <u>(1)已提交</u> | 学生     |     | 表0   | 操作退回校验   | 操作说明   |
| 2   | <u>(011020)提交培养计划</u> | <u>(1)已提交</u> | 学生     |     | 表1   | 超时 退回 校验 | 操作说明   |
| 3   | <u>(011030)审核培养计划</u> | <u>(1)通过</u>  | 导师     |     |      |          | 操作说明   |
| 4   | (012010)申请开题          | (0)初态         | 学生     |     | 表2-3 | 操作退回校验   | 操作说明   |

▶未提交 Not submit 直接改 Modify directly

大原沢レ大学

▶提交未审核 Pending 环节状态显示"(0)初态"后, 即可. Click "退回", Link status

shows "(0)初态".

操作说明,

▶提交已审核 Approved

联系导师将环节状态改为"待 审核"研究生再点击退回即可 Contact the tutor to change the link status to "pending", then student clicks back.

### 4. 中期操作 Mid-term operation

1、洗择页面左侧的 "培养环节"—— "培养环节管理", 点击"申请中期检查" 项(序号6)的"操作"。 1. Click left "培养环 节管理" under the "培养环节", and click the "操作" of the "申请中期检查" item (serial number 6)

| 开课与成绩管理 | 序号▼ | 环节名称 ▾                | 环节状态 →        | 环节角色 ▼ | 成绩▼ | 可下载↓ | 操作↓      | 操作说明, |
|---------|-----|-----------------------|---------------|--------|-----|------|----------|-------|
| 综合服务    | 1   | (011010)提交基本信息        | (1)已提交        | 学生     |     | 表0   | 操作退回校验   | 操作说明  |
| 培美环节 1  | 2   | (011020)提交培养计划        | (1)已提交        | 学生     |     | 表1   | 超时 退回 校验 | 操作说明  |
| 4培养环节管理 | 3   | <u>(011030)审核培养计划</u> | <u>(1)通过</u>  | 导师     |     |      |          | 操作说明  |
| 环节约束指南  | 4   | <u>(012010)申请开题</u>   | <u>(1)已提交</u> | 学生     |     | 表2-3 | 操作退回校验   | 操作说明  |
| 环节时间节点  | 5   | <u>(012020)录入开题结果</u> | <u>(1)通过</u>  | 导师     |     |      | 2        | 操作说明  |
|         | 6   | (013010)申请中期检查        | <u>(0)初态</u>  | 学生     |     | 表4-5 | 操作退回校验   | 操作说明  |

大石沢レ大学

注:导师完成"录入开题结果",且环节状态为"(1)通过"后,方可 进行"申请中期检查"环节

Note: Only after the tutor completes "录入开题结果", and the link status shows"(1)通过", then can carry on "申请中期检查" link.

#### 4. 中期操作 Mid-term operation

2、填写表单: "展开" 申请中期检查,选择 并填写所有内容, "提交"可暂存填写 内容。

<sup>o</sup> 2. **Fill out Form:** Start the application for interim inspection, select and fill in all contents, submit the contents for temporary save.

| III (033010)申请中期检查 (0)未提交 |          |   |        |          |        |  |  |  |  |
|---------------------------|----------|---|--------|----------|--------|--|--|--|--|
|                           |          |   |        |          | 返回培养环节 |  |  |  |  |
| 第一步:填写表单                  |          |   |        |          |        |  |  |  |  |
| 申请中期检查折起                  |          |   |        |          |        |  |  |  |  |
| 论文题目                      |          |   |        |          |        |  |  |  |  |
| 论文题目(英文)                  |          |   |        |          |        |  |  |  |  |
| 研究方向                      |          |   |        |          |        |  |  |  |  |
| 论文选题来源                    | 选择论文选题来源 | • | 论文类型   | 选择论文类型 ▼ |        |  |  |  |  |
| 中期检查时间                    |          |   | 中期检查地点 |          |        |  |  |  |  |
| 提交                        |          |   |        |          |        |  |  |  |  |

木居れレ大学

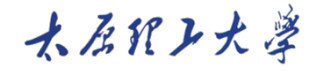

### 二、开题和中期

#### 4. 中期操作 Mid-term operation

3、上传中期报告:点击"下载模板文件",下载并按要求填写中期报告。填写完毕后,点击"选择文件",选择已完成的中期报告,此时"选择文件"变灰,点击"开始上传",文件上传成功,显示"文件已上传"(蓝色字体)。
3. Upload the interim report: click

"下载模板文件", download and fill in the interim report as required. After that click "选择文 件", select the completed interim report, at this point "选择文 件" turns gray, click "开始上传", it shows "文件已上传" when the file upload successful (blue words)

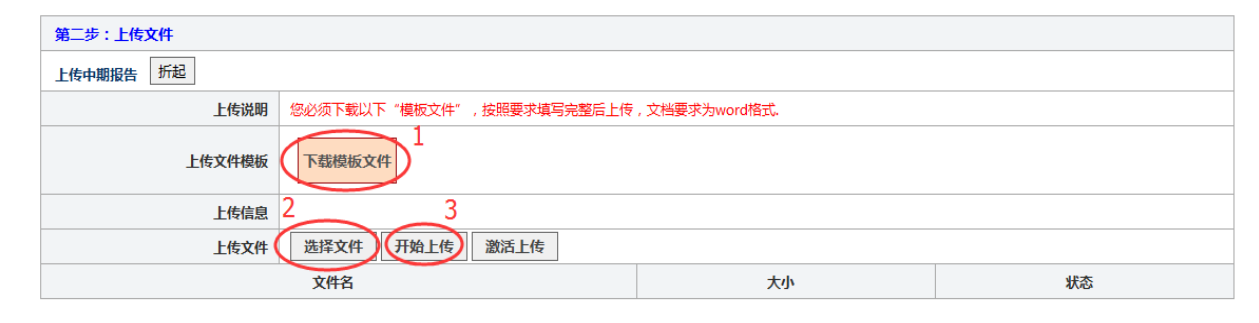

| 上传开题报告 折起 |                                        |
|-----------|----------------------------------------|
| 上传说明      | 您必须下载以下"模板文件",按照要求填写完整后上传,文档要求为word格式。 |
| 上传文件模板    | 下载模板文件                                 |
| 上传信息      | 开题报告 下载 文件已上传 删除                       |
| 上传文件      | 选择文件 开始上传 激活上传                         |

注:已上传的文件可删除,重新上传。 Note: uploaded files can be deleted and re-uploaded

### 4. 中期操作 Mid-term operation

4、提交审核。点击" 数据完整性校验", 全部填写上传成功 ,点击"提交审核"。 4. Submit for review . Click "数据完整 性校验", all the entries have been uploaded successfully, click"提交审核".

| 第三步:提交审核 |         |       |      |  |  |  |  |  |  |  |  |
|----------|---------|-------|------|--|--|--|--|--|--|--|--|
|          | 数据完整性校验 |       |      |  |  |  |  |  |  |  |  |
| 校验信息     | 应操作个数   | 实操作个数 | 校验结果 |  |  |  |  |  |  |  |  |
| 表单填写     | 1       | 1     | 通过   |  |  |  |  |  |  |  |  |
| 文件上传     | 1       | 1     | 通过   |  |  |  |  |  |  |  |  |
|          |         |       |      |  |  |  |  |  |  |  |  |
|          | [       | 提交审核  |      |  |  |  |  |  |  |  |  |
|          |         |       |      |  |  |  |  |  |  |  |  |
|          |         |       |      |  |  |  |  |  |  |  |  |

大居沢レ大学

#### 4. 中期操作 Mid-term operation

5、提交后:序号6环节 变成绿色,环节状态显 示为"(1)已提交"。 点击"表4-5",下载 "中期检查表(表5)"。 5. After submission: serial number 6 link turns green, the link status is shown as "(1)已提交". Click "表4-5", download "中期检查表(表5)"

| (033 | (033010)申请中期检查 2                      |               |        |     |                        |                            |        |            |                       |  |  |  |
|------|---------------------------------------|---------------|--------|-----|------------------------|----------------------------|--------|------------|-----------------------|--|--|--|
| 下载   | 下载文件 : 中期报告 (表4)模板   中期检查表(表5)   中期报告 |               |        |     |                        |                            |        |            |                       |  |  |  |
| 回培   | ◎ 培养环节管理                              |               |        |     |                        |                            |        |            |                       |  |  |  |
| 学生(  | 息                                     |               |        |     | 毕业年月 <mark>"尚未持</mark> | 是交毕业申请" 导师                 |        | 查看已        | 上传文件                  |  |  |  |
| 序号 ▾ | 环节名称 ▼                                | 环节状态 ▾        | 环节角色 ▾ | 成绩▼ | 可下载 🗸                  | 操作▼                        | 操作说明 🗸 | 操作用户 🗸     | 流程时间节点▼               |  |  |  |
| 1    | (031010)提交基本信息                        | <u>(1)已提交</u> | 学生     |     | 表0                     | 操作     退回       校验         | 操作说明   | 2017310135 | ~                     |  |  |  |
| 2    | <u>(031020)提交培养计划</u>                 | <u>(1)已提交</u> | 学生     |     | 表1                     | 超时<br>退回<br>校验             | 操作说明   | 2017310135 | 2018-09-07~2018-09-28 |  |  |  |
| 3    | (031030)审核培养计划                        | <u>(1)通过</u>  | 导师     |     |                        |                            | 操作说明   | 102071     | 2018-09-07~2022-10-10 |  |  |  |
| 4    | (032010)申请开题                          | <u>(1)已提交</u> | 学生     |     | 表2-3                   | 操作     退回       校验         | 操作说明   | 2017310135 | ~                     |  |  |  |
| 5    | (032020)录入开题结果                        | <u>(1)通过</u>  | 导师     |     | 4                      |                            | 操作说明   | dbgl       | ~                     |  |  |  |
| 6    | <u>(033010)申请中期检查</u>                 | <u>(1)已提交</u> | 学生     |     | 表4-5                   | 操作         退回           校验 | 操作说明   | 2017310135 | ~                     |  |  |  |

大石沢レ大学

#### 注: 提交后可以联系导师审核中期检查。中期检查时, 需携带"中期检查表"。

**Note:** After submission, students can contact the tutor to review mid-term inspection . During the mid-term inspection, students should carry the mid-term inspection form.

#### 5. 中期常见问题Frequently asked questions for mid-term 内容需要修改,怎么办? What to do if content needs to be modified,

| 序号▼ | 环节名称 →              | 环节状态↓         | 环节角色 ▼ | 成绩▼ | 可下载▼ | 操作↓      | 操作说明, |
|-----|---------------------|---------------|--------|-----|------|----------|-------|
| 1   | (011010)提交基本信息      | (1)已提交        | 学生     |     | 表0   | 操作退回校验   | 操作说明  |
| 2   | (011020)提交培养计划      | <u>(1)已提交</u> | 学生     |     | 表1   | 超时 退回 校验 | 操作说明  |
| 3   | (011030)审核培养计划      | <u>(1)通过</u>  | 导师     |     |      |          | 操作说明  |
| 4   | <u>(012010)申请开题</u> | (1)已提交        | 学生     |     | 表2-3 | 操作 退回 校验 | 操作说明  |
| 5   | (012020)录入开题结果      | <u>(1)通过</u>  | 导师     |     |      |          | 操作说明  |
| 6   | (013010)申请中期检查      | <u>(1)已提交</u> | 学生     |     | 表4-5 | 操作(退回)校验 | 操作说明  |

|     | 2. (****) 17. (***)   | 5000          | 6222   |     |      |          |        |
|-----|-----------------------|---------------|--------|-----|------|----------|--------|
| 序号▼ | 环节名称 →                | 环节状态 🗸        | 环节角色 ▼ | 成绩▼ | 可下载→ | 操作 -     | 操作说明,  |
| 1   | (011010)提交基本信息        | <u>(1)已提交</u> | 学生     |     | 表0   | 操作退回校验   | ☆ 操作说明 |
| 2   | <u>(011020)提交培养计划</u> | (1)已提交        | 学生     |     | 表1   | 超时 退回 校验 | 金 操作说明 |
| 3   | <u>(011030)审核培养计划</u> | <u>(1)通过</u>  | 导师     |     | 01   |          | 操作说明   |
| 4   | <u>(012010)申请开题</u>   | (1)已提交        | 学生     |     | 表2-3 | 操作退回校验   | 金 操作说明 |
| 5   | <u>(012020)录入开题结果</u> | <u>(1)通过</u>  | 导师     |     |      | 5        | 操作说明   |
| 6   | (013010)申请中期检查        | (0)初态         | 学生     |     | 表4-5 | 操作退回校验   | 金 操作说明 |

▶<mark>未提交 Not submit</mark> 直接改 Modify directly

大石沢レ大学

▶提交未审核 Pending 点击"退回",环节状态 显示"(0)初态"后即可 Click"退回",Link status shows"(0)初态".

▶提交已审核 Approved 联系导师将环节状态改 为"待审核" 研究生再点击退回即可 Contact the tutor to change the link status to "pending", then student clicks "退回".

#### 1. 毕业申请操作 Graduation application operation

1、选择页面左侧的 "培养环节"—— "培养环节管理", 点击"提交毕业申请" 项(序号8)的"操作"。 1. Click left "培养环 节管理" under the "培养环节", and click the "操作" of the"提交毕业申请" item (serial number 8)

| <b>升课与成绩管</b> 埋 | 序号▼ | 环节名称 →                  | 环节状态 ▼        | 环节角色 ▼ | 成绩▼ | 可下载 ▼ | 操作↓      | 操作说明 🗸 |
|-----------------|-----|-------------------------|---------------|--------|-----|-------|----------|--------|
| 综合服务            | 1   | (031010)提交基本信息          | <u>(1)已提交</u> | 学生     |     | 表0    | 操作退回校验   | 操作说明   |
| 培养环节 1          | 2   | (031020)提交培养计划          | (1)已提交        | 学生     |     | 表1    | 超时 退回 校验 | 操作说明   |
| 4培养环节管理         | 3   | (031030)审核培养计划          | <u>(1)通过</u>  | 导师     |     |       |          | 操作说明   |
| 环节约束指南          | 4   | (032010)申请开题            | (1)已提交        | 学生     |     | 表2-3  | 操作退回校验   | 操作说明   |
| 环节时间节点          | 5   | <u>(032020)录入开题结果</u>   | <u>(1)通过</u>  | 导师     |     |       |          | 操作说明   |
|                 | 6   | <u>(033010)申请中期检查</u>   | <u>(1)已提交</u> | 学生     |     | 表4-5  | 操作 退回 校验 | 操作说明   |
|                 | 7   | <u>(033020)录入中期检查结果</u> | <u>(1)通过</u>  | 导师     |     |       | 2        | 操作说明   |
|                 | 8   | (033021)提交毕业申请          | <u>(0)初态</u>  | 学生     |     | 照片拍摄单 | 操作退回校验   | 操作说明   |
|                 | 3 C |                         |               |        |     | 1.5   |          |        |

大なれレ大学

注:导师完成"录入中期检查结果",且环节状态为"(1)通过" 后,方可进行"提交毕业申请"环节

Note: only after the tutor completes "录入中期检查结果", and the link state "(1)通过", then can carry on link "提交毕业申请".

### 1. 毕业申请操作Graduation application operation

2、填写表单: "展开" 核实毕业信息,认真核实 后; "展开"提交关键信 息,选择"毕业年月",点 击"保存"即可。

2. Fill out a form: Start verifying graduation information, after careful verification, expand to submit key information, select "毕业年月" and save.

| 档案管理    | 核实毕业信息展开  |                            |                         |               |  |  |  |  |  |
|---------|-----------|----------------------------|-------------------------|---------------|--|--|--|--|--|
| 开课与成绩管理 |           |                            |                         |               |  |  |  |  |  |
| 综合服务    | 提交关键信息展开  |                            |                         |               |  |  |  |  |  |
| 培养环节    |           |                            |                         |               |  |  |  |  |  |
| 4培养环节管理 |           | 1、研究生入学前没有参加正式工作的:填写家庭所在省市 | 5,即大学入学时的户籍迁出地。         |               |  |  |  |  |  |
| 环节约束指南  |           | 2、研究生入学前有正式工作的:填写原工作单位所在省市 | 5,即研究生入学时的户籍迁出地。        |               |  |  |  |  |  |
| 环节时间节点  | 生源所在地填写提示 | 3、"正式工作"解释:                |                         |               |  |  |  |  |  |
|         |           | 入学前参加工作时,档案和户口调入工作单位的,即正式  | 工作。                     |               |  |  |  |  |  |
|         |           | 4、请务必填写正确,否则会影响正常派遣。如有疑问,诸 | 事咨询招生与就业指导中心,或者本学院<br>1 | 就业专员、学工办主任。   |  |  |  |  |  |
|         | 生源所在地     | (140215)山西省大同市云州 选择        | 毕业年月                    | 202006        |  |  |  |  |  |
|         |           |                            |                         | 选择毕业年月 202006 |  |  |  |  |  |
|         | 研究方向填写提示  | 研究方向将显示到各种毕业材料和答辩材料上,请和导   | 师沟通并准确填写。               | 202012        |  |  |  |  |  |
|         | 研究方向      | 弹塑性力学 2                    |                         |               |  |  |  |  |  |
|         |           |                            | 存                       |               |  |  |  |  |  |

大なれレ大学

#### 注:毕业年月要如实选择。

#### Note: graduation date should be chosen honestly.

### 1. 毕业申请操作Graduation application operation

4、保存后:序号8环节变成 绿色,环节状态显示为"(1) 已提交"。点击"照片拍摄 单",下载"毕业学历电子 照片拍摄单"。

4. After save: serial number 8 link turns green, the link status shows "(1)已提交". Click"照片拍摄单", download "毕业学历电子照 片拍摄单".

| 开课与成绩管理       |      |                       |               |        |     |       |       |    |       |  |  |  |  |
|---------------|------|-----------------------|---------------|--------|-----|-------|-------|----|-------|--|--|--|--|
| 综合服务          | 1.20 |                       |               |        |     |       |       |    |       |  |  |  |  |
| 培养环节          | 回培   | 养环节管理                 |               |        |     |       |       |    |       |  |  |  |  |
| 4培养环节管理       | 学生们  | 言息                    |               |        |     | 毕业组   | ¥月    | 导师 |       |  |  |  |  |
| 环节约束指南        | 序号▼  | 环节名称 🗸                | 环节状态▼         | 环节角色 ▼ | 成绩▼ | 可下载▼  | 操作,   |    | 操作说明, |  |  |  |  |
| <b>场节时间节点</b> | 1    | (031010)提交基本信息        | <u>(1)已提交</u> | 学生     |     | 表0    | 操作退回  | 校验 | 操作说明  |  |  |  |  |
|               | 2    | <u>(031020)提交培养计划</u> | <u>(1)已提交</u> | 学生     |     | 表1    | 超时 退回 | 校验 | 操作说明  |  |  |  |  |
|               | 3    | <u>(031030)审核培养计划</u> | <u>(1)通过</u>  | 导师     |     |       | 54    |    | 操作说明  |  |  |  |  |
|               | 4    | <u>(032010)申请开题</u>   | (1)已提交        | 学生     |     | 表2-3  | 操作退回  | 校验 | 操作说明  |  |  |  |  |
|               | 5    | <u>(032020)录入开题结果</u> | <u>(1)通过</u>  | 导师     |     |       |       |    | 操作说明  |  |  |  |  |
|               | 6    | (033010)申请中期检查        | (1)已提交        | 学生     |     | 表4-5  | 操作退回  | 校验 | 操作说明  |  |  |  |  |
|               | 7    | (033020)录入中期检查结果      | <u>(1)通过</u>  | 导师     | 1   |       |       |    | 操作说明  |  |  |  |  |
|               | 8    | (033021)提交毕业申请        | <u>(1)已提交</u> | 学生     | (   | 照片拍摄单 | 操作 退回 | 校验 | 操作说明  |  |  |  |  |

大なれレ大学

注: 统一采集毕业照片时必须携带《照片拍摄单》 Note: when collecting graduation photos, students must bring the photo shooting sheets.

2. 提交毕业申请常见问题Frequently asked questions for Submit application for graduation

#### 毕业申请提交内容需要修改,怎么办?

What to do if the contents of graduation application need to be revised?

| 开课与成绩管理                                                                | 序号▼                                          | 环节名称 →                                                                                                    | 环节状态↓                                                                                                    | 环节角色 ▼                                                 | 成绩▼  | 可下载 →                                      | 操作▼                                                                                                    | 操作说明 🗸                                                                |
|------------------------------------------------------------------------|----------------------------------------------|----------------------------------------------------------------------------------------------------|----------------------------------------------------------------------------------------------------|--------------------------------------------------------|------|--------------------------------------------|----------------------------------------------------------------------------------------------------|-----------------------------------------------------------------------|
| 综合服务                                                                   | 1                                            | (031010)提交基本信息                                                                                                    | (1)已提交                                                                                                    | 学生                                                     |      | 表0                                         | 操作 退回 校验                                                                                                    | 操作说明                                                                  |
| 培养环节                                                                   | 2                                            | <u>(031020)提交培养计划</u>                                                                                                    | (1)已提交                                                                                                    | 学生                                                     |      | 表1                                         | 超时 退回 校验                                                                                                    | 操作说明                                                                  |
| 4培养环节管理                                                                | 3                                            | <u>(031030)审核培养计划</u>                                                                                                    | <u>(1)通过</u>                                                                                                    | 导师                                                     |      |                                            |                                                                                                    | 操作说明                                                                  |
| 环节约束指南                                                                 | 4                                            | <u>(032010)申请开题</u>                                                                                                    | <u>(1)已提交</u>                                                                                                    | 学生                                                     |      | 表2-3                                       | 操作退回校验                                                                                                    | 操作说明                                                                  |
| 环节时间节点                                                                 | 5                                            | <u>(032020)录入开题结果</u>                                                                                                    | <u>(1)通过</u>                                                                                                    | 导师                                                     |      |                                            |                                                                                                    | 操作说明                                                                  |
|                                                                        | 6                                            | (033010)申请中期检查                                                                                                    | (1)已提交                                                                                                    | 学生                                                     |      | 表4-5                                       | 操作 退回 校验                                                                                                    | 操作说明                                                                  |
|                                                                        | 7                                            | (033020)录入中期检查结果                                                                                                    | <u>(1)通过</u>                                                                                                    | 导师                                                     |      |                                            | ~                                                                                                    | 操作说明                                                                  |
|                                                                        | 8                                            | (033021)提交毕业申请                                                                                                    | (1)已提交                                                                                                    | 学生                                                     |      | 照片拍摄单                                      | 操作 退回 校验                                                                                                    | 操作说明                                                                  |
| 工油日本生産工                                                                |                                              |                                                                                                    |                                                                                                    | 1                                                      |      |                                            | 1. 1. 1. 1. 1. 1. 1. 1. 1. 1. 1. 1. 1. 1                                                                                                    | www.web.etcom.etc                                                     |
| 加速制成设置理                                                                | 序号▼                                          | 环节名称 ▼                                                                                                    | 环节状态▼                                                                                                    | 环节角色▼                                                  | 成绩▼  | 可下载▼                                       | 操作▼                                                                                                    | 操作说明↓                                                                 |
| 综合服务                                                                   | 序号 <del>▼</del><br>1                         | 环节名称 →<br>(031010)提交基本信息                                                                                                    | 环节状态 ↓<br>( <u>1)已提交</u>                                                                                                    | 环节角色 ▼<br>学生                                           | 成绩▼  | 可下载 →<br>表0                                | 操作 <b>→</b><br>操作 退回 校验                                                                                                    | 操作说明 → 操作说明                                                           |
| 综合服务<br>培养环节                                                           | 序号 -<br>1<br>2                               | 环节名称 →<br>(031010)提交基本信息<br>(031020)提交培养计划                                                                                                    | 环节状态 ↓<br>(1)已提交<br>(1)已提交                                                                                                    | 环节角色 ▼<br>学生<br>学生                                     | 成绩▼  | 可下载 →<br>表0<br>表1                          | 操作        操作     退回     校验       超时     退回     校验                                                                                                    | 操作说明 →<br>操作说明<br>操作说明                                                |
|                                                                        | 序号 →<br>1<br>2<br>3                          | 环节名称 ↓<br>(031010)提交基本信息<br>(031020)提交培养计划<br>(031030)审核培养计划                                                                                                    | 环节状态 →<br>(1)已提交<br>(1)已提交<br>(1)问提交<br>(1)通过                                                                                                    | 环节角色 ▼ 学生 学生 号师                                        | 成绩▼  | 可下载 ▼<br>表0<br>表1                          | 操作 →<br>操作 退回 校验<br>超时 退回 校验                                                                                                    | 操作说明 →<br>操作说明<br>操作说明<br>操作说明                                        |
| 方味=JM250     12       综合服务     培养环节       4培养环节管理        环节约束指南        | 序号↓<br>1<br>2<br>3<br>4                      | 环节名称             (031010)提交基本信息           (031020)提交培养计划           (031030)审核培养计划           (032010)申请开题                                                                                                    | 环节状态<br>(1)已提交<br>(1)已提交<br>(1)通过<br>(1)已提交<br>(1)正提交<br>(1)已提交<br>(1)已提及<br>(1)已提及<br>(1)已提及<br>(1)已提及<br>(1)已提及<br>(1)已提及<br>(1)已提及<br>(1)已提及<br>(1)已提及<br>(1)日     (1)日     (1) | 环节角色 ▼ 学生 学生 号师 学生                                     | 成绩▼  | 可下载 ▼<br>表0<br>表1<br>表2-3                  | 操作         退回         校验           超时         退回         校验           器时         退回         校验                                                                                                    | 操作说明 →<br>操作说明<br>操作说明<br>操作说明<br>操作说明                                |
| 开味一切成或目述       综合服务       培养环节       4培养环节管理       环节约束指南       环节时间节点 | 序号 →<br>1<br>2<br>3<br>4<br>5                | 环节名称             (031010)提交基本信息           (031020)提交培养计划           (031030)审核培养计划           (032010)申请开题           (032020)录入开题结里                                                                                                    | 环节状态 -     (1)已提交     (1)已提交     (1)通过     (1)通过     (1)通过     (1)通过     (1)通过                                                                                                    | 环节角色 ▼ 学生 学生 导师 学生 导师 号师                               | 成绩 ▼ | 可下载 ▼<br>表0<br>表1<br>表2-3                  | 操作     通回     校验       超时     退回     校验       操作     退回     校验                                                                                                    | 操作说明 →<br>操作说明<br>操作说明<br>操作说明<br>操作说明<br>操作说明                        |
| 7年3月20日,1998年1998年1998年1998年1998年1998年1998年1998                        | 序号 ↓<br>1<br>2<br>3<br>4<br>5<br>6           | 环节名称             (031010)提交基本信息           (031020)提交培养计划           (031030)审核培养计划           (032010)申请开题           (032020)录入开题结里           (033010)申请中期检查                                                                                                    | 环节状态 -     (1)已提交     (1)已提交     (1)通过     (1)通过     (1)通过     (1)通过     (1)通过     (1)通过     (1)通过     (1)已提交                                                                                                    | 环节角色 →<br>学生<br>学生<br>号师<br>学生<br>号师<br>学生<br>号师<br>学生 | 成绩 ▼ | 可下載 →<br>表0<br>表1<br>表2-3<br>表4-5          | 操作         退回         校验           證时         退回         校验           攝作         退回         校验           操作         退回         校验                                                                       | 操作说明 →<br>操作说明<br>操作说明<br>操作说明<br>操作说明<br>操作说明<br>操作说明                |
| 7年3月26日<br>综合服务<br>培养环节<br>生培养环节管理<br>环节约束指南<br>环节时间节点                 | 序号 ↓<br>1<br>2<br>3<br>4<br>5<br>6<br>7      | 环节名称      ✓        (031010)提交基本信息       (031020)提交培养计划       (031030)审核培养计划       (032010)申请开题       (032020)录入开题结里       (033010)申请中期检查       (033020)录入中期检查结里                                                                                                    | 环节状态 -     (1)已提交     (1)已提交     (1)已提交     (1)已提交     (1)已提交     (1)已提交     (1)已提交     (1)已提交     (1)已提交     (1)通过     (1)通过     (1)通过                                                                                                    | 环节角色 → 学生 学生 号师 学生 号师 学生 号师 学生 号师 学生 号师                | 成绩 ▼ | 可下截 →<br>表0<br>表1<br>表2-3<br>表4-5          | 操作     退回     校验       認时     退回     校验       操作     退回     校验                                                                                                    | 操作说明<br>操作说明<br>操作说明<br>操作说明<br>操作说明<br>操作说明<br>操作说明<br>操作说明          |
| 7年1月20日度高速<br>综合服务<br>培养环节<br>4培养环节管理<br>环节约束指南<br>环节时间节点              | 序号 ↓<br>1<br>2<br>3<br>4<br>5<br>6<br>7<br>8 | 环节名称      ✓ <li>         (031010)提交基本信息     </li> <li>         (031020)提交培养计划     </li> <li>         (031030)审核培养计划     </li> <li>         (032010)申请开题     </li> <li>         (032020)录入开题结里     </li> <li>         (033020)录入中期检查结里     </li> <li>         (033021)提交毕业申请     </li> | 环节状态 -     (1)已提交     (1)已提交     (1)通过     (1)已提交     (1)通过     (1)已提交     (1)已提交     (1)已提交     (1)已提交     (1)通过     (0)初态                                                                                                    | 环节角色 → 学生 学生 号师 学生 号师 学生 号师 学生 号师 学生 号师 学生 号师          | 成绩 ▼ | 可下载 →<br>表0<br>表1<br>表2-3<br>展4-5<br>照片拍摄单 | 操作         退回         校验           趣时         退回         校验           操作         退回         校验           操作         退回         校验           操作         退回         校验           操作         退回         校验 | 操作说明→<br>操作说明<br>操作说明<br>操作说明<br>操作说明<br>操作说明<br>操作说明<br>操作说明<br>操作说明 |

≻提交后 submitted 点击"退回",环节状 态显示"(0)初态"后, 即可重新操作 Click"退回",when the link status shows "(0)初态", students can rework.

木居れレ大学

#### 四、提交科研成果Submit scientific research

### 1. 系统操作 System operation

1、点击右侧"操作" 按钮,提交科研成果 1. Click the right side "操 作" button, submit scientific research results.

| 开课与成绩管理 | 序号▼ | 环节名称 🗸                  | 环节状态 ▼         | 环节角色▼   | 成绩▼    | 可下载 → | 操作▼      | 操作说明 → |
|---------|-----|-------------------------|----------------|---------|--------|-------|----------|--------|
| 综合服务    | 1   | (011010)提交基本信息          | <u>(1)已提交</u>  | 学生      |        | 表0    | 操作退回校验   | 操作说明   |
| 培养环节    | 2   | <u>(011020)提交培养计划</u>   | <u>(1)已提交</u>  | 学生      |        | 表1    | 超时 退回 校验 | 操作说明   |
| 4培养环节管理 | 3   | <u>(011030)审核培养计划</u>   | <u>(1)通过</u>   | 导师      |        |       |          | 操作说明   |
| 环节约束指南  | 4   | <u>(012010)申请开题</u>     | <u>(1)已提交</u>  | 学生      |        | 表2-3  | 操作退回校验   | 操作说明   |
| 环节时间节点  | 5   | <u>(012020)录入开题结果</u>   | <u>(1)通过</u>   | 导师      |        |       |          | 操作说明   |
|         | 6   | <u>(013010)申请中期检查</u>   | <u>(1)已提交</u>  | 学生      |        | 表4-5  | 操作 退回 校验 | 操作说明   |
|         | 7   | <u>(013020)录入中期检查结果</u> | <u>(1)通过</u>   | 导师      |        |       |          | 操作说明   |
|         | 8   | <u>(013021)提交毕业申请</u>   | <u>(1)已提交</u>  | 学生      |        | 照片拍摄单 | 操作退回校验   | 操作说明   |
|         | 9   | <u>(014010)抽取答辩名单</u>   | <u>(2)匿名评审</u> | 研究生院    |        |       |          | 操作说明   |
|         | 10  | (014020)提交科研成果          | <u>(0)初态</u>   | 学生      |        |       | 操作退回校验   | 操作说明   |
|         | 11  | (014030)审核科研成果          | <u>(0)初态</u>   | 学院      |        | 表6    |          | 操作说明   |
|         | 12  | (014040)论文评审结果          | <u>(2)通过</u>   | 研究生院 学院 | 65/75/ | 表8.1  |          | 操作说明   |
|         | 13  | (014050)提交答辩申请          | <u>(0)初态</u>   | 学生      |        |       | 操作退回校验   | 操作说明   |

大石沢レ大学

#### 1. 系统操作 System operation

2、点击"展开" 按钮,填写学术 报告。 Click "展 2. 开 "button , complete academic report.

| 系统管理    | 当前位置:填写表单                                                                    |
|---------|------------------------------------------------------------------------------|
| 学籍管理    | ▣ (014020)提交科研成果 (0)未提交                                                      |
| 档案管理    |                                                                              |
| 开课与成绩管理 | <b>学术报告 展开</b> 特别注意:内容中不得出现 (% '& * +) 等特殊字符, 遇到相关字符, 请寻求替代方案, 否则数据无法保存。必须十条 |
| 综合服务    | 科研成果 展开 最多填写3项,提交之前必须将未填写的记录删除。                                              |
| 培养环节    |                                                                              |
| 4培养环节管理 |                                                                              |
| 环节约束指南  | 第二步:上传文件                                                                     |
| 环节时间节点  | 无上传文件                                                                        |
|         |                                                                              |
|         | 第三步:提交审核                                                                     |
|         | 数据完整性校验                                                                      |

大なれレ大学

#### 1. 系统操作 System operation

2、"展开"并填写 10个学术报告。需填 系统管理 学籍管理 写报告题目、报告人 档室管理 开课与成绩管 报告地点、报告时间 综合服务 "提交"可暂存填写 培养环节 4培养环节管理 内容,如有改动,需 环节约束指南 环节时间节点 重新提交暂存。 2. Unfold and fill out 10 academic reports. Please complete the report title, the report location, and the report time. Submit the contents for temporary storage. If there are any changes, you need to resubmit.

|   | 当前位置 | <b>置: 填写表单</b>                              |                           |             |        |
|---|------|---------------------------------------------|---------------------------|-------------|--------|
|   | (01) | 4020)提交科研成果 (1)已提交                          |                           |             | 返回培养环节 |
|   | 第一步  | : 填写表单                                      |                           |             |        |
| 哩 | 学术报告 | ★ 折起 特别注意:内容中不得出现 (% '& * +)等待殊字符,遇到相关字符, 请 | <b>青寻求替代方案,否则数据无法保存。必</b> | 须十条数据一次性提交。 |        |
|   | 序号   | 报告题目                                        | 报告人                       | 报告地点        | 报告时间   |
|   | 1    |                                             |                           |             |        |
|   | 2    |                                             |                           |             |        |
|   | 3    |                                             |                           |             |        |
|   | 4    |                                             |                           |             |        |
|   | 5    |                                             |                           |             |        |
|   | 6    |                                             |                           |             |        |
|   | 7    |                                             |                           |             |        |
|   | 8    |                                             |                           |             |        |
|   | 9    |                                             |                           |             |        |
|   | 10   |                                             |                           |             |        |
|   |      |                                             | 提交                        |             |        |
|   |      |                                             |                           |             |        |

大なれレ大学

#### 1. 系统操作 System operation

3、"展开"科研成果表单, 并填写论文题目第几作者、 发表时间、刊物名称、收录 情况。"提交"可暂存填写 内容,如有改动,需重新提 交。"展开"

3. Unfold scientific research results form, and fill in the paper title, number of authors, publication time, publication name, and inclusion status. Submit the contents for temporary storage. If are any changes, it needs to be resubmitted.

| 系统管理    | 当前位置:填写表单                                                                                                    |              |                |            |        |        |  |  |
|---------|----------------------------------------------------------------------------------------------------|--------------|----------------|------------|--------|--------|--|--|
| 学籍管理    | ◎ (014020)提交科研成果 (0)未提交                                                                                                    |              |                |            | [      | 返回培养环节 |  |  |
| 档案管理    |                                                                                                    |              |                |            |        |        |  |  |
| 开课与成绩管理 | マン みちんす     マン みちんす     マン みちんするんす     すんするんす     すんす     すんすんす     すんすんすんす     すん |              |                |            |        |        |  |  |
| 综合服务    | 科研成果 計起 最多填写3项,提交之前必须将未填写的记录册                                                                                                    | 削除。          |                |            |        |        |  |  |
| 培养环节    | 特别注意:内容中不得出现(%'&*+)                                                                                                    | 等特殊字符,遇到相关字符 | F, 请寻求替代方案, 否则 | 数据无法保存。    |        |        |  |  |
| 4培养环节管理 | 论文 (科研成果) 题目                                                                                                    | 第几作者         | 发表时间           | 刊物 (会议) 名称 | 收录情况   | 操作     |  |  |
| 环节约束指南  |                                                                                                    | 第几作者 ▼       |                |            | 收录情况 ▼ |        |  |  |
| 环节时间节点  |                                                                                                    | 第几作者 🔻       |                |            | 收录情况 ▼ | 删除     |  |  |
|         |                                                                                                    | 第几作者 🔻       |                |            | 收录情况 ▼ | 删除     |  |  |
|         |                                                                                                    | 提到           | と 无科研成果        |            |        |        |  |  |
|         | L                                                                                                    |              |                |            |        |        |  |  |
|         | 第二步:上传文件                                                                                                    |              |                |            |        |        |  |  |
|         | 无上传文件                                                                                                    |              |                |            |        |        |  |  |
|         |                                                                                                    |              |                |            |        |        |  |  |
|         | 第三步:提交审核                                                                                                    |              |                |            |        |        |  |  |
|         |                                                                                                    | <b>5</b>     | 据完整性校验         |            |        |        |  |  |

大石沢レ大学

#### 1. 系统操作 System operation

4、提交审核。 全部填写完成, 点击"数据完整 性校验", 显示 无误后点击"提 交审核"。 4. Submit for review. Complete all the contents, click "数据 完整性校验", check and confirm All the information is correct, then click"提交审核".

| 档案管理    |                                 |
|---------|---------------------------------|
| 开课与成绩管理 |                                 |
| 综合服务    | 科研成果 展开 最多填写3项,提交之前必须将未填写的记录删除。 |
| 培养环节    |                                 |
| 4培养环节管理 |                                 |
| 环节约束指南  | 第二步:上传文件                        |
| 环节时间节点  | 无上传文件                           |

|         | 第三步:提交审核 |       |       |      |  |  |  |  |  |
|---------|----------|-------|-------|------|--|--|--|--|--|
| 数据完整性校验 |          |       |       |      |  |  |  |  |  |
|         | 校验信息     | 应操作个数 | 实操作个数 | 校验结果 |  |  |  |  |  |
|         | 表单填写     | 2     | 2     | 通过   |  |  |  |  |  |
|         | 文件上传     | 0     | 0     | 通过   |  |  |  |  |  |
|         |          |       |       |      |  |  |  |  |  |

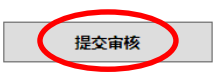

大石沢レ大学

#### 1. 系统操作 System operation

5、研究生提交 审核后,"提交 科研成果"环节 变为绿色,环节 状态显示为"(1) 已提交"。 5. After submit for review, the "提交科研成 果" link becomes green, and the link status is shown as "(1)已提交".

| 开课与成绩管理 | 序号▼ | 环节名称↓                 | 环节状态 ▾         | 环节角色 ▼ | 成绩▼ | 可下载▼  | 操作▼      |
|---------|-----|-----------------------|----------------|--------|-----|-------|----------|
| 综合服务    | 1   | (011010)提交基本信息        | <u>(1)已提交</u>  | 学生     |     | 表0    | 操作退回校验   |
| 培养环节    | 2   | <u>(011020)提交培养计划</u> | <u>(1)已提交</u>  | 学生     |     | 表1    | 超时 退回 校验 |
| 4培养环节管理 | 3   | <u>(011030)审核培养计划</u> | <u>(1)通过</u>   | 导师     |     |       |          |
| 环节约束指南  | 4   | <u>(012010)申请开题</u>   | <u>(1)已提交</u>  | 学生     |     | 表2-3  | 操作 退回 校验 |
| 环节时间节点  | 5   | <u>(012020)录入开题结果</u> | <u>(1)通过</u>   | 导师     |     |       |          |
|         | 6   | <u>(013010)申请中期检查</u> | <u>(1)已提交</u>  | 学生     |     | 表4-5  | 操作退回校验   |
|         | 7   | (013020)录入中期检查结果      | <u>(1)通过</u>   | 导师     |     |       |          |
|         | 8   | (013021)提交毕业申请        | <u>(1)已提交</u>  | 学生     |     | 照片拍摄单 | 操作退回校验   |
|         | 9   | <u>(014010)抽取答辩名单</u> | <u>(2)匿名评审</u> | 研究生院   |     |       |          |
|         | 10  | (014020)提交科研成果        | <u>(1)已提交</u>  | 学生     |     |       | 操作退回校验   |
|         | 11  | (014030)审核科研成果        | <u>(0)初态</u>   | 学院     |     | 表6    |          |
|         |     | 1                     |                |        |     |       |          |

木居れレ大学

注: 提交后可以联系所属学院教科办审核科研成果环节。 Note: After submitting, students can contact the College Education Office to review the research results.

#### 2. 常见问题 Frequently asked questions

#### 提交科研成果环节中内容需要修改, 怎么办? What to do if I need to modify the contents of the scientific research results?

#### ≻提交未审核 Pending

审核科研成果状态为"(0)初态",表示学位未进行审核,研究生可点击提交科研成果环节的"退回",环节状态 显示"(0)初态"后,再点击操作进行修改

大店にレ大学

The status of the review of scientific research results is "(0)初态", indicating that the degree has not been reviewed. The graduate students can click "退回", when the link status shows "(0)初态", students can click to modify.

#### ≻提交已审核 Approved

联系所属学院教科办将环节状态改为"待审核",研究生再点击退回进行修改

Contact the College Education Office to change the status of the link to "Pending", and the graduate student can click back to modify.

| 6  | <u>(013010)申请中期检查</u>   | <u>(1)已提交</u>  | 学生   | 表4-5  | 操作 退回 校验 |
|----|-------------------------|----------------|------|-------|----------|
| 7  | <u>(013020)录入中期检查结果</u> | <u>(1)通过</u>   | 导师   |       |          |
| 8  | (013021)提交毕业申请          | <u>(1)已提交</u>  | 学生   | 照片拍摄单 | 操作 退回 校验 |
| 9  | (014010)抽取答辩名单          | <u>(2)匿名评审</u> | 研究生院 |       |          |
| 10 | (014020)提交科研成果          | <u>(1)已提交</u>  | 学生   |       | 操作(退回)交验 |
| 11 | (014030)审核科研成果          | (0)初态          | 学院   | 表6    |          |
|    |                         |                |      |       |          |

#### 五、论文评审结果 Paper review results

并保与风险

本环节学生无需进行系统操作,但需提醒导师及时组织论文评阅、学院教科办及时录入评阅成绩。 Students in this session do not need to carry out systematic operations, but they need to remind the tutors to organize the paper review in time, and the College Education Office should record the results in time.

学位论文评阅完成后, 联系所属学院教科办在 系统中录入论文评审结 果。(硕士评阅书成绩 为2个, 博士评阅书成绩 为3个)

After the completion of the dissertation review. contact the College Education Office to input the results of the paper review in the system. (There are 2 scores for master's review, and there are 3 scores for doctor's)

| <b>并保与成绩官理</b> | 序号▼ | 环节名称 →                  | 环节状态 ▾         | 环节角色 ▼  | 成绩▼    | 可下载 ▾ | 操作 ▼     |
|----------------|-----|-------------------------|----------------|---------|--------|-------|----------|
| 综合服务           | 1   | (011010)提交基本信息          | <u>(1)已提交</u>  | 学生      |        | 表0    | 操作退回校验   |
| 培养环节           | 2   | <u>(011020)提交培养计划</u>   | <u>(1)已提交</u>  | 学生      |        | 表1    | 超时 退回 校验 |
| 4培养环节管理        | 3   | <u>(011030)审核培养计划</u>   | <u>(1)通过</u>   | 导师      |        |       |          |
| 环节约束指南         | 4   | <u>(012010)申请开题</u>     | <u>(1)已提交</u>  | 学生      |        | 表2-3  | 操作退回校验   |
| 环节时间节点         | 5   | <u>(012020)录入开题结果</u>   | <u>(1)通过</u>   | 导师      |        |       |          |
|                | 6   | <u>(013010)申请中期检查</u>   | <u>(1)已提交</u>  | 学生      |        | 表4-5  | 操作退回校验   |
|                | 7   | <u>(013020)录入中期检查结果</u> | <u>(1)通过</u>   | 导师      |        |       |          |
|                | 8   | <u>(013021)提交毕业申请</u>   | <u>(1)已提交</u>  | 学生      |        | 照片拍摄单 | 操作退回校验   |
|                | 9   | <u>(014010)抽取答辩名单</u>   | <u>(2)匿名评审</u> | 研究生院    |        |       |          |
|                | 10  | <u>(014020)提交科研成果</u>   | <u>(1)已提交</u>  | 学生      |        |       | 操作退回校验   |
|                | 11  | (014030)审核科研成果          | <u>(0)初态</u>   | 学院      |        | 表6    |          |
|                | 12  | <u>(014040)论文评审结果</u>   | <u>(2)通过</u>   | 研究生院 学院 | 85/84/ | 表8.1  |          |
|                | 13  | (014050)提交答辩申请          | <u>(0)初态</u>   | 学生      |        |       | 操作退回校验   |
|                | 14  | (014060)答辩审核(导师)        | <u>(0)初态</u>   | 导师      |        |       |          |
|                | 15  | (014070)答辩审核(学院)        | (0)初杰          | 学院      |        |       |          |

大石沢レ大学

#### 木居れレ大学 六、提交答辩申请 Submit a defense application

### 1. 系统操作 System operation

1、点击右侧"操 作"按钮,提交 答辩申请

1. Click on the " 操作" button on the right side to submit defense application

| 开课与成绩管理 | 序号▼ | 环节名称 ▼                  | 环节状态 ▾         | 环节角色▼   | 成績▼    | 可下载 ▾ | 操作▼      | 操作说明 → |
|---------|-----|-------------------------|----------------|---------|--------|-------|----------|--------|
| 综合服务    | 1   | (011010)提交基本信息          | <u>(1)已提交</u>  | 学生      |        | 表0    | 操作退回校验   | 操作说明   |
| 培养环节    | 2   | <u>(011020)提交培养计划</u>   | <u>(1)已提交</u>  | 学生      |        | 表1    | 超时 退回 校验 | 操作说明   |
| 4培养环节管理 | 3   | <u>(011030)审核培养计划</u>   | <u>(1)通过</u>   | 导师      |        |       |          | 操作说明   |
| 环节约束指南  | 4   | <u>(012010)申请开题</u>     | <u>(1)已提交</u>  | 学生      |        | 表2-3  | 操作退回校验   | 操作说明   |
| 环节时间节点  | 5   | <u>(012020)录入开题结果</u>   | <u>(1)通过</u>   | 导师      |        |       |          | 操作说明   |
|         | 6   | <u>(013010)申请中期检查</u>   | <u>(1)已提交</u>  | 学生      |        | 表4-5  | 操作 退回 校验 | 操作说明   |
|         | 7   | <u>(013020)录入中期检查结果</u> | <u>(1)通过</u>   | 导师      |        |       |          | 操作说明   |
|         | 8   | <u>(013021)提交毕业申请</u>   | <u>(1)已提交</u>  | 学生      |        | 照片拍摄单 | 操作退回校验   | 操作说明   |
|         | 9   | <u>(014010)抽取答辩名单</u>   | <u>(2)匿名评审</u> | 研究生院    |        |       |          | 操作说明   |
|         | 10  | (014020)提交科研成果          | <u>(0)初态</u>   | 学生      |        |       | 操作退回校验   | 操作说明   |
|         | 11  | (014030)审核科研成果          | <u>(0)初态</u>   | 学院      |        | 表6    |          | 操作说明   |
|         | 12  | <u>(014040)论文评审结果</u>   | <u>(2)通过</u>   | 研究生院 学院 | 65/75/ | 表8.1  | $\frown$ | 操作说明   |
|         | 13  | (014050)提交答辩申 <u>请</u>  | <u>(0)初态</u>   | 学生      |        |       | 操作退回校验   | 操作说明   |

# 六、提交答辩申请 Submit a defense application オタバレ大学

#### 1. 系统操作 System operation

2、点击论文简要信 息后的"展开"按 钮,根据要求填写。 "提交"可暂存填 写内容,如有改动, 需重新提交暂存。

2. Click the "展开" button after the Brief Information of Paper and fill in as required. Submit the contents for temporary storage. If there are any changes, you need to resubmit.

|         | 第一 <u>步:填</u> 写表单 |          |   |   |       |          |
|---------|-------------------|----------|---|---|-------|----------|
| 开课与成绩管理 | 论文简要信息            |          |   |   |       |          |
| 综合服务    | 论文题目              |          |   |   |       |          |
| 培养环节    | 论文题目(英文)          |          |   |   |       |          |
| 4培养环节管理 | 研究方向              |          |   |   |       |          |
| 环节约束指南  | 论文选题来源            | 选择论文选题来源 | • |   | 论文类型  | 选择论文类型 ▼ |
| 外口时间口点  | 拟答辩时间             |          |   |   | 拟答辩地点 |          |
|         | 论文内容简介<br>500字    |          |   |   |       | 500      |
|         | 论文关键词             |          |   |   |       | 60       |
|         | 关键词之间用", "隔开      |          |   |   |       |          |
|         |                   |          | 提 | 交 |       |          |
|         | 答辩委员会组成 展开        |          |   |   |       |          |

### 六、提交答辩申请Submit a defense application

### 1. 系统操作System operation

3、点击答辩委员会组 成后的"展开"按钮, 根据要求填写。"提 交"可暂存填写内容, 如有改动,需重新提 交暂存。

 Click the "Expand" button after the "defense committee", and fill in contents as required.
 Submit the contents for temporary storage. If there are any changes, it needs to be resubmitted.

| 統管理              | 当前位置:填写表单               |    |    |      |  |  |  |  |  |  |  |
|------------------|-------------------------|----|----|------|--|--|--|--|--|--|--|
| 籍管理              | ◎ (014050)提交答辩申请 (0)未提交 |    |    |      |  |  |  |  |  |  |  |
| 案管理              |                         |    |    |      |  |  |  |  |  |  |  |
| F课与成绩管理          | 论文简要信息展开                |    |    |      |  |  |  |  |  |  |  |
| 合服务              | 答辩委员会组成 )<br>折起         |    |    |      |  |  |  |  |  |  |  |
| 铸环节              | 类别                      | 姓名 | 职称 | 工作单位 |  |  |  |  |  |  |  |
| 音养环节管理           | 主席                      |    |    |      |  |  |  |  |  |  |  |
| ·节约束指南<br>·节时间节占 | <b></b> ∓⊓              |    |    |      |  |  |  |  |  |  |  |
|                  | 安贝                      |    |    |      |  |  |  |  |  |  |  |
|                  | 秘书                      |    |    |      |  |  |  |  |  |  |  |
|                  |                         |    | 提交 |      |  |  |  |  |  |  |  |
|                  |                         |    |    |      |  |  |  |  |  |  |  |
|                  |                         |    |    |      |  |  |  |  |  |  |  |
|                  | 无上传文件<br>第三步: 提交审核      |    |    |      |  |  |  |  |  |  |  |
|                  |                         |    |    |      |  |  |  |  |  |  |  |
|                  |                         |    |    |      |  |  |  |  |  |  |  |
|                  | 数据完整性校验                 |    |    |      |  |  |  |  |  |  |  |
|                  |                         |    |    |      |  |  |  |  |  |  |  |

木居れレ大学

# 六、提交答辩申请 Submit a defense application オタバレ大学

#### 1. 系统操作 System operation

4、提交审核。全部填写完成,点击"数据完整性校验",显示无误后点击"提交审核"。
4. Submit for review. Click "数据完整性校验", check and confirm all contents are correct then click "提交审核".
5、研究生提交答辩申请后,可联系导师、所属学院教科办审核答辩申请(不需要研究生院进行答辩审核)。

5. After the graduate students submit the application for defense, they can contact the tutors and the College Education Office to review the application for defense (no need for the graduate school to review the defense).

6、研究生持答辩决议到所属学院教科办录入"论文答辩结果"。

6. The graduate students carry defense resolution to the College Education Office to input the "paper defense results"

# 六、提交答辩申请 Submit a defense application オタバレ大学

#### 2. 常见问题 Frequently asked questions

答辩申请环节中内容需要修改, 怎么办?

What to do if the contents of the application for the defense need to be modified

#### ≻提交未审核 Pending

提交答辩申请状态为"(0)初态",表示导师及学院未进行审核,研究生可点击环节的退回,环节状态显示 "(0)初态"后,再点击操作进行修改

The status of submitting the application for defense is "(0)初态", indicating that the tutor and the college have not reviewed, the graduate students can click "退回", when the link status shows "(0)初态", students can click to modify.

▶提交后导师已审核 After the submission, tutor has approved

联系导师将导师审核环节状态改为"待审核",研究生再点击退回进行修改

Contact the tutor to change the status of the instructor review section to "pending review", and then graduate student clicks back to modify it.

▶提交后学院已审核 After the submission, the college has reviewed

▶联系所属学院教科办将环节状态改为"待审核",再联系导师将环节状态改为"待审核",研究生再点击退回进行修改

≻Contact the College Education Office to change the status of the link to "Pending", then contact the tutor to change the status of the link to "Pending", then graduate student can click back to modify.

### 七、提交学位申请 Submit a degree application

#### 1. 系统操作 System operation

1、点击右侧"操 作"按钮,提交学 位申请

1. Click on the "操 作" button on the right to submit the degree application.

| 9  | (024010) 拙取 答辩 名里           | (1)正常许重        | 研究生院    |        |       |          |  |
|----|-----------------------------|----------------|---------|--------|-------|----------|--|
| 10 | <u>(024020)提交科研成果</u>       | <u>(1)已提交</u>  | 学生      |        |       | 操作 退回 校验 |  |
| 11 | <u>(024030)审核科研成果</u>       | <u>(1)通过</u>   | 学院      |        | 表6    |          |  |
| 12 | (024040)论文评审结果              | <u>(2)通过</u>   | 研究生院 学院 | 82/75/ | 表8.1  |          |  |
| 13 | <u>(024050)提交答辩申请</u>       | <u>(1)已提交</u>  | 学生      |        |       | 操作退回校验   |  |
| 14 | (024060)答辩审核(导师)            | <u>(1)同意答辩</u> | 导师      |        |       |          |  |
| 15 | (024070)答辩审核(学院)            | <u>(1)同意答辩</u> | 学院      |        |       |          |  |
| 16 | (024080)答辩审核(研院)            | <u>(1)同意答辩</u> | 研究生院    |        | 表7-12 |          |  |
| 17 | <u>(024090)论文答辩结果</u>       | <u>(1)通过</u>   | 学院      |        | 表13   |          |  |
| 18 | (025010)提交学位申请 <u>*特别注意</u> |                | 学生      |        |       | 操作 退回 校验 |  |
| 19 | (025020)院学位分委员会审核           | <u>(1)通过</u>   | 学院      |        |       |          |  |
| 20 | (025030)校学位委员会审核            | <u>(0)初态</u>   | 研究生院    |        |       |          |  |

大なれレ大学

#### 七、提交学位申请Submit a degree application

### 1. 系统操作 System operation

2、点击"提交学位申请"将自动跳转至"学位授 予信息报送(备案)系统"(如右图所示)。
2. Click on "Submit degree application", it will automatically jump to the degree-granting information submission (recording) system" (as shown on the right).

3、学生用账号(学号)、密码(yjs+护照号后6位) 登录"学位授予信息报送(备案)系统",点击姓 名所在区域填写相关信息。信息填写完成需及时 "保存",核对无误后再正式"提交",正式提交 后将不能修改。

3. Students use the account number (student number) and password (yjs+ last 6 digits of passport number) to log in to the "degree-granting information submission (recording) system", and click on the area where the name is to fill in the relevant information. After the information is completed, it needs to be "saved" in time. Make sure all the information is entered correctly, then submit formally. After the formal submission, it cannot be modified.

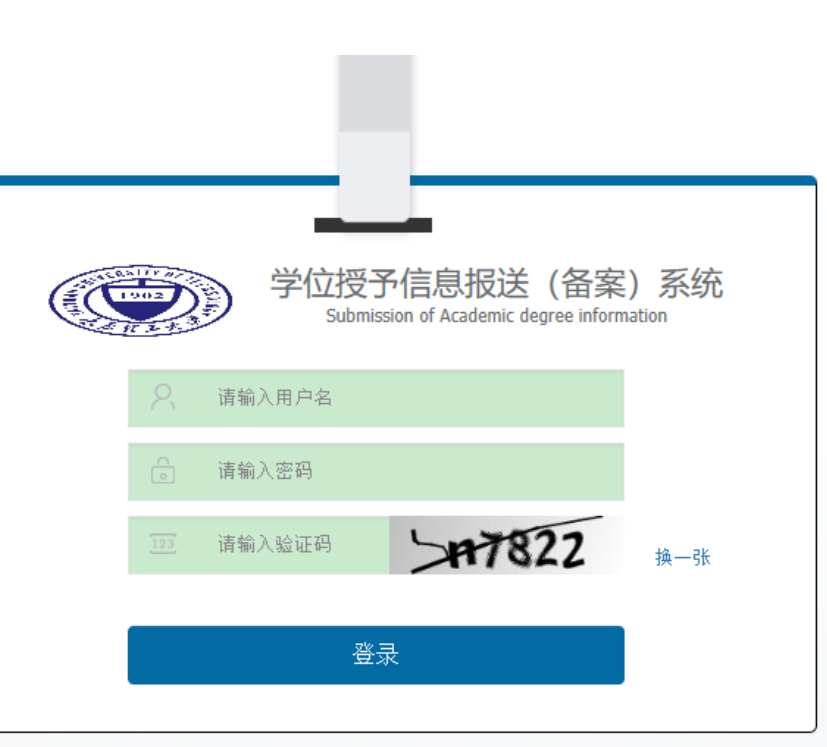

大店にレ大学

七、提交学位申请 Submit a degree application

#### 1. 系统操作 System operation

3、"提交"后打印"太原理工大学xxxx学位获得者基本信息表"签字、单放,与答辩材料一同交学院教务员。

大店にレ大学

3. After "submit", the "basic information form of XXXX degree holder of Taiyuan University of Technology " shall be printed, signed, and put separately, together with the defense materials submitted to the academic administrator of the college.

**4**、"电子照片"一项无需自己导入。博士、全日制硕士、来华留学生都将 用学籍电子注册照片统一导入。

4. Electronic photos do not need to be uploaded by students. We will use the student electronic registration photos to upload.

5、"学位授予信息报送(备案)系统"中所填"太原理工大学xxxx学位获得者基本信息表"有关"校长""校学位评定委员会主席""毕业日期""学位授予日期"选项不用填写,研究生院会在后期统一填写。

5. The options of "president", "university degree assessment committee", "graduation date" and "degree awarding date" in "basic information form of XXXX degree holder of Taiyuan University of Technology " are not required to fill in. We will fill it in later.